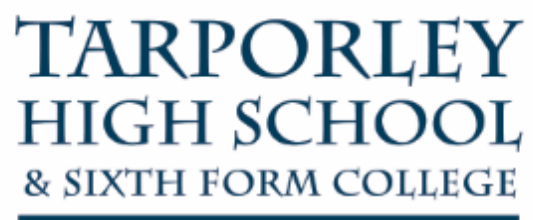

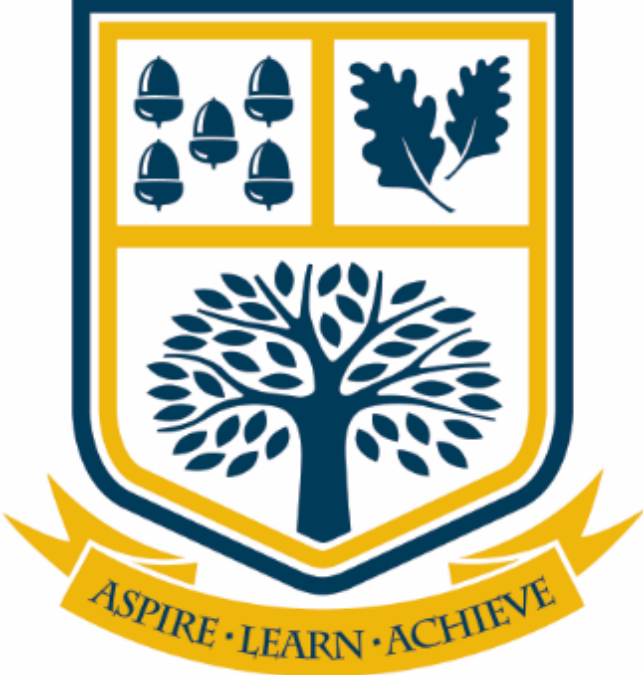

# SELF SERVICE PASSWORD RESET

## Abstract

This user guide will show you how to setup the security information on your account so that you can change your password at home.

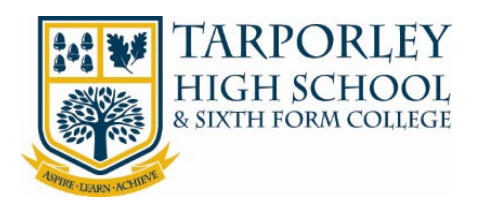

### L TABLE OF CONTENTS

| 1. | Information                            | 2 |
|----|----------------------------------------|---|
| 2  | How to Setup Your Security Information | 2 |
| 3  | How to Reset Your Password             | 6 |

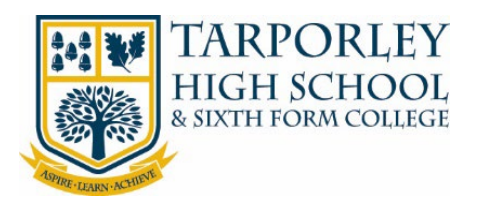

#### 1. INFORMATION

You have the ability to reset your school account password at home.

You will need to setup security information so that you can be verified; to be able to reset your password.

#### 2 HOW TO SETUP YOUR SECURITY INFORMATION

Please follow the below steps on how to setup security information which is needed when you reset your password.

2.1. On you device, go to <u>www.office.com</u> via a web browser and select 'Sign in'.

# Office is becoming Microsoft 365

The all-new Microsoft 365 lets you create, share and collaborate all in one place with your favourite apps

Sign in

2.2. Enter your school email address and select 'Next'.

| Microsoft                  |               |
|----------------------------|---------------|
| Sign in                    |               |
| Email address, phone nur   | nber or Skype |
| No account? Create one!    |               |
| Can't access your account? |               |
|                            |               |

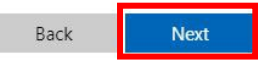

Get Microsoft 365

2.3. Re-enter your school email address and enter your password.Then select 'Sign in'.

| https://adfs. | rporleyhigh.co.uk |                                                                                                    |
|---------------|-------------------|----------------------------------------------------------------------------------------------------|
| Username      | 1                 |                                                                                                    |
| Password      |                   |                                                                                                    |
|               |                   | and the second second s |

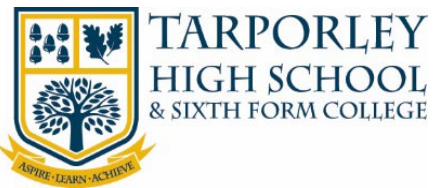

2.4. Once logged in, you will be asked to supply more information. Select 'Next' to confirm.

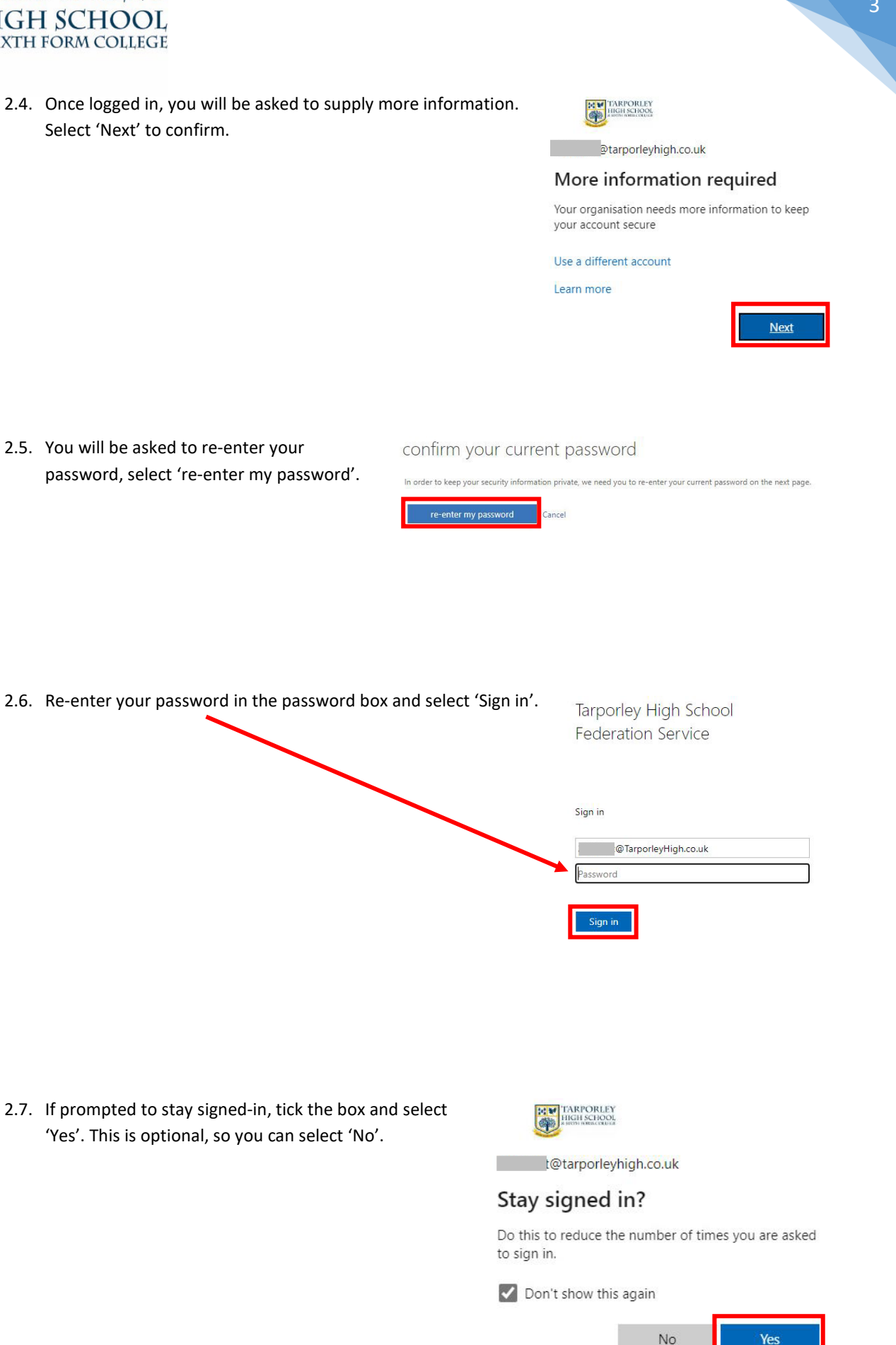

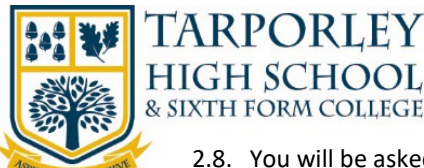

2.8. You will be asked to setup a mobile phone and security questions.Note: If you do not have a mobile phone, please ask your parent/carer to use theirs.

Don't lose access to your account!
To make sure that you can reset your password, we need to collect some info so that we can verify who you are. We won't use this to spam you - we'll just use it to make your account more secure. You'll need to set up at least 2 of the options below.
Authentication Phone is not configured Set it up now
Security Questions have not been configured Set them up now
Finish Cancel

Select 'Set it up now' to authenticate a mobile phone.

2.8.1. You will be asked to verify your phone number. You need to select the country or region. From the drop-down box select 'United Kingdom (+44)'.

| Don't lose a             | access to yc           | ur account! | Don't lose a              | access to y           | our account! |
|--------------------------|------------------------|-------------|---------------------------|-----------------------|--------------|
| Please verify your authe | ntication phone number | below.      | Please verify your authe  | ntication phone numbe | er below.    |
| Authentication phone     |                        |             | Authentication phone      | -                     | ~            |
| Enter your authenticati  | on phone number        |             | Enter your authentication | on phone number       |              |
| text me                  | call me                |             | text me                   | call me               |              |
| Back                     |                        | /           | Back                      |                       |              |

Then enter your mobile number in the box below the region and select 'Text me' to receive a text with a code.

2.8.2. When you receive the text message, type the code into the below box and select 'Verify'.

|  | 1 | ve |
|--|---|----|
|--|---|----|

Note: If the text message does not come through you can use the 'Call me' option instead.

4

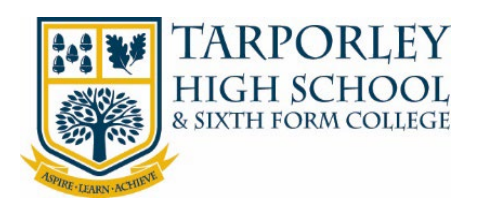

2.9. Once the mobile phone has been setup, you then need to setup the security questions. Select 'Set them up now'.

| Don't lose                                  | e access to your account!                                                                                                    |
|---------------------------------------------|----------------------------------------------------------------------------------------------------|
| To make sure that yo<br>your account more s | au can reset your password, we need to collect some info so that we can verify who are. We won't use this to spam you – we'll just use it to make secure. You'll need to set up at least 2 of the options below. |
| O Authentication P                          | Phone is set to - Change                                                                                                    |
| Security Question                           | ins have not been configured. Set them up now                                                                                                    |
| Finish                                      | Cancel                                                                                                    |

- 2.9.1. Go through the security questions by selecting a question by choosing from the list, then fill in your answers. Once you have completed the questions, select 'Save answers'.
  Don't lose access to your account!
  Persister questions to answer balance. Your above must be at least 3 character terms of the security question 2
  Security question 2
  Security question 3
  Security question 3
  Security question 4
  Security question 5
  Security question 5
  Security question 5
  Security question 5
  Security question 5
  Security question 6
  Security question 5
  Security question 6
  Security question 5
  Security question 5
  Security question 5
  Security question 6
  Security question 5
  Security question 6
  Security question 5
  Security question 6
  Security question 5
  Security question 6
  Security question 5
  Security question 6
  Security question 6
  Security question 5
  Security question 6
  Security question 6
  Security question 6
  Security question 6
  Security question 6
  Security question 6
  Security question 7
  Security question 7
  Security question 7
  Security question 7
  Security question 8
  Security question 8
  Security question 9
  Security question 9
  Security question 9
  Security question 9
  Security question 9
  Security question 9
  Security question 9
  Security question 9
  Security question 9
  Security question 9
  Security question 9
  Security question 9
  Security question 9
  Security question 9
  Security question 9
  Security question 9
  Security question 9
  Security question 9
  Security question 9
  Security question 9
  Security question 9
  Security question 9
  Security question 9
  Security question 9
  Security question 9<
- 2.10. Once you have completed your security questions and a mobile has been setup, select 'Finish'.

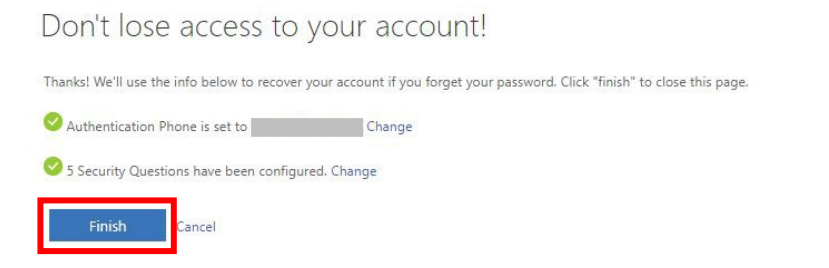

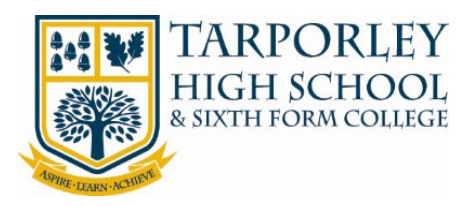

### HOW TO RESET YOUR PASSWORD

| 3.1. | Go to <u>www.office.com</u> via a web browse<br>in'.                                                              | off<br>Mi<br>The all-<br>collabo                                                                                                    | fice is be<br>crosoft d<br>new Microsoft 365 lets<br>rate all in one place wi<br>Sign in | ecoming<br>365<br>a you create, share and<br>th your favourite apps<br>Get Microsoft 365 |
|------|----------------------------------------------------------------------------------------------------|----------------------------------------------------------------------------------------------------|------------------------------------------------------------------------------------------|------------------------------------------------------------------------------------------|
| 3.2. | Select 'Can't access your account?'.                                                                              | Email a<br>No acco                                                                                                    | licrosoft<br>address, phone numbe<br>ount? Create one!<br>ccess your account?<br>Ba      | er or Skype                                                                              |
| 3.3. | Select 'Work or school account'.                                                                                  | Which<br>need H                                                                                                    | Personal account<br>reated by you                                                        | ount do you                                                                              |
| 3.4. | Enter your school email address.<br>Then enter the characters from the<br>CAPTCHA picture.<br>Then select 'Next'. | Microsoft<br>Get back into your account<br>Who are you?<br>To recover structorount, begin by entering your ema<br>Email or Username:<br>Example: user@contoso.onmicrosoft.com or user@contoso.onmicrosoft.com or user@contosoft.com or user@contosoft.com or | COUNT<br>il address or username and the ch<br>ontoso.com<br>e audio. *                   | aracters in the picture or audio below.                                                  |

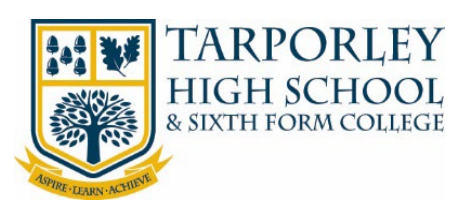

3.5. You will then be asked to verify yourself with two steps.

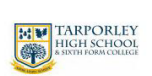

First step, select either:

- a) Send a text to my mobile phone number. -
- b) Call my mobile phone number.

| verification step 1 > verification     | on step 2 > choose a new password                                           |
|----------------------------------------|-----------------------------------------------------------------------------|
| Please choose the first contact method | we should use for verification:                                             |
| Send a text to my mobile phone number  | In order to protect your account, we need you to enter your complete mobile |
| O Call my mobile phone number          | a verification code which can be used to reset your password.               |
| O Answer my security questions         | Enter your phone number                                                     |

#### Option A - Send a text to my mobile phone number.

1. Enter your authenticated mobile phone number in the box. You can see the last two digits of the number for reference.

Then select 'Text'.

| TARPORLEY<br>HIGH SCHOO                | Ύ<br>L                                                                                                    |
|----------------------------------------|----------------------------------------------------------------------------------------------------|
| Get back into yc                       | our account                                                                                                    |
| verification step 1 > verification     | on step 2 > choose a new password                                                                                             |
| Please choose the first contact method | we should use for verification:                                                                                               |
| Send a text to my mobile phone number  | In order to protect your account we need you to enter your complete mobile phone number (************************************ |
| O Call my mobile phone number          | a verification code which can be used to reset your password.                                                                 |
| O Answer my security questions         | Enter your phone number                                                                                                    |
|                                        | Text                                                                                                    |

2. When you receive the text enter the code in the below box and select 'Next'.

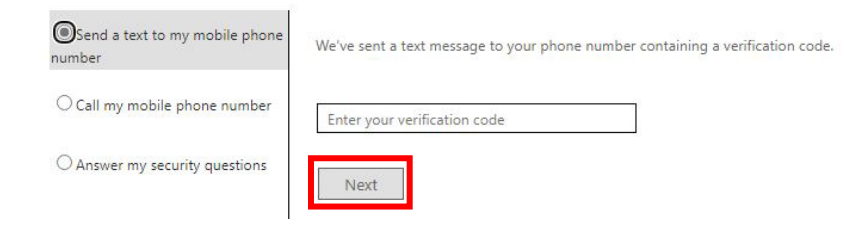

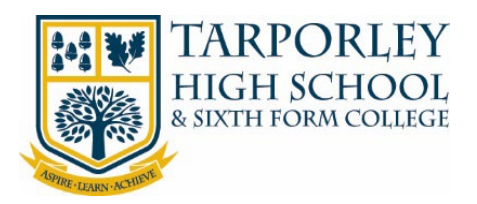

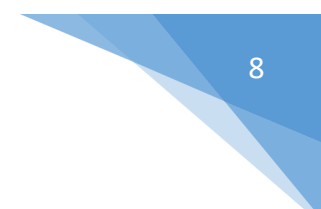

#### Option B - Call my mobile phone number.

1. Enter your authenticated mobile phone number in the box. You can see the last two digits of the number.

| Then select 'Call'.                     |                                                                                                    |
|-----------------------------------------|----------------------------------------------------------------------------------------------------|
| O Send a text to my mobile phone number | In order to protect your account, you need you to enter your complete mobile phone number (************************************ |
| Call my mobile phone number             | it to continue.                                                                                                    |
| O Answer my security questions          | Enter your phone number                                                                                                    |
|                                         | Call                                                                                                    |

2. You will then get a phone call, follow the instructions on the call.

Please choose the second contact method we should use for verification:

3.6. Once you have completed the first step of verification, you then need to complete the second step; security questions.

Answer the three security questions. Then select 'Next'.

| Answer my security questions | What is your favourite food?                           |
|------------------------------|--------------------------------------------------------|
|                              | What is your youngest sibling's middle name?           |
|                              | What was the name of the first school that you attende |
|                              | Next Contact your administrator                        |

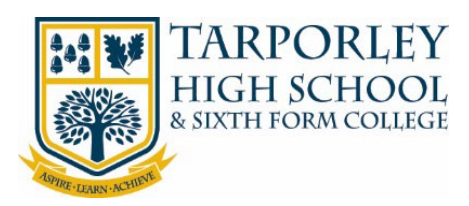

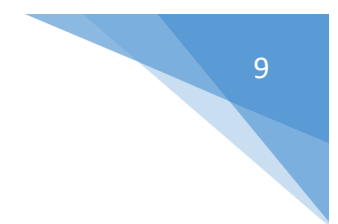

3.7. You will then be able to enter a new password. Enter this twice and select 'Finish'.

verification step 1 ✓ > verification step 2 ✓ > choose a new password

\* Enter new password:

\* Confirm new password:

Finish Cancel

Note: Passwords need to be a minimum of 8 characters long, contain a capital letter, number and symbol.

3.8. A message will confirm your password has been changed. Select 'Click here' to sign into Office.

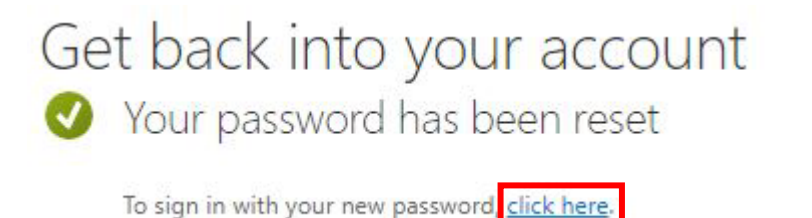

3.9. You will be directed back to the Office sign in page.

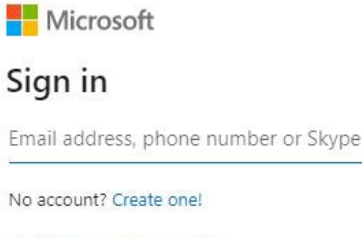

Can't access your account?

Back

Next

SELF SERVICE PASSWORD RESET